## Programming 1039/34 and 1039/37 with an Android Device and 1039/56

Download the Android APK. Run File Manager. Find the location you have saved the APK. Run To APK this will self install you may need to change setting on Device to accept installation of untrusted App's. The App will be loaded and ready for use Connect the PC to the Ipervoice Network and Login to the Ipervoice Front End.

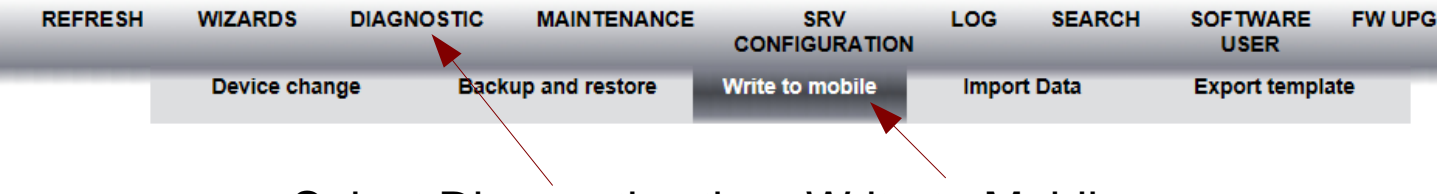

Select Diagnostics then Write to Mobile

The DAT File then downloads from the Ipervoice Server to the connected PC

Connect the Android Device to the PC.

Create a DAT Files Folder on the Android Device and copy the DAT File into the DAT Files Folder on the Android Device

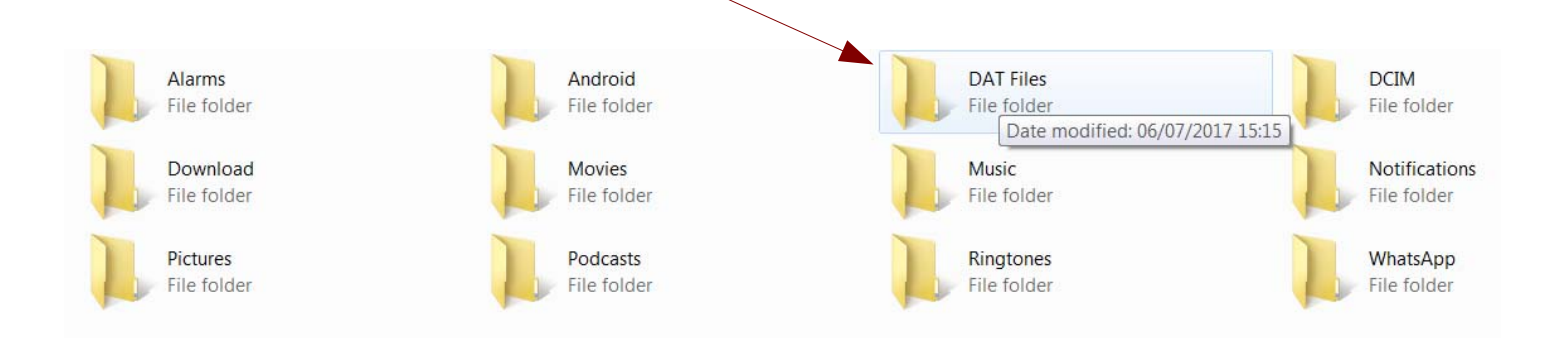

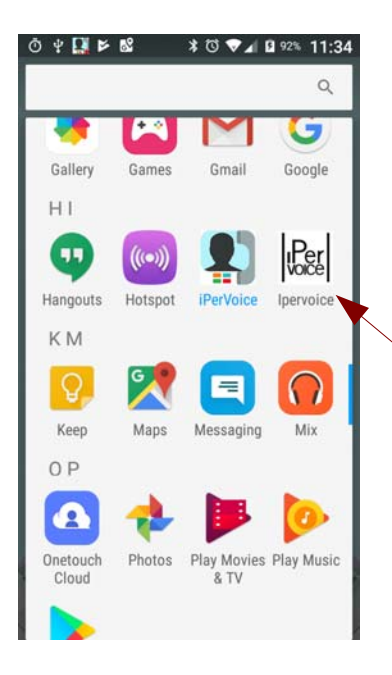

후 🔤 🖬 📂 🕵 🕸 🐨 🕶 🖬 🛿 93% 11:36

OK

Load File...

## Open Ipervoice App

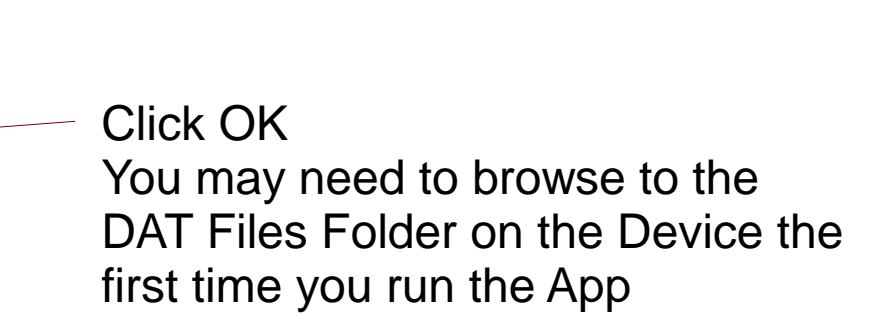

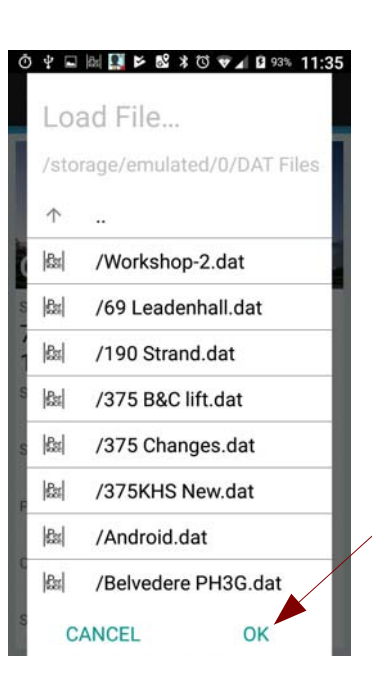

Select the correct DAT file for you site Then select OK

| 호 후 📾 🖬 🔛 📂 📽 🕸 🐨 🕶 🖬 🛿 92% 11:35                                |
|------------------------------------------------------------------|
| ← Ipervoice LOAD FILE × :                                        |
| Clarges                                                          |
| Site Code<br>7F008FE43FB2103383AE00<br>10F34173B8<br>Street Name |
| Street Number                                                    |
| Postcode                                                         |
| State/Province                                                   |

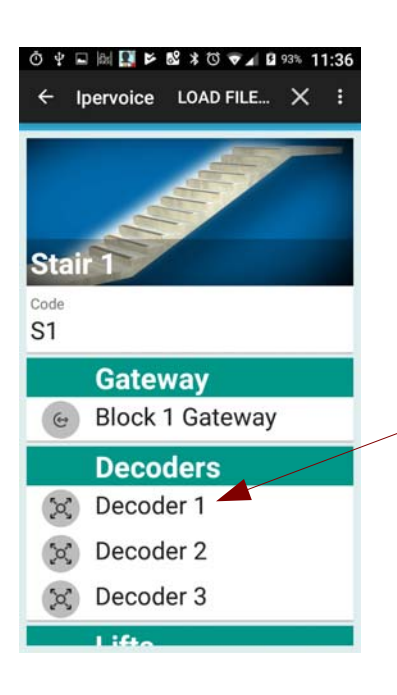

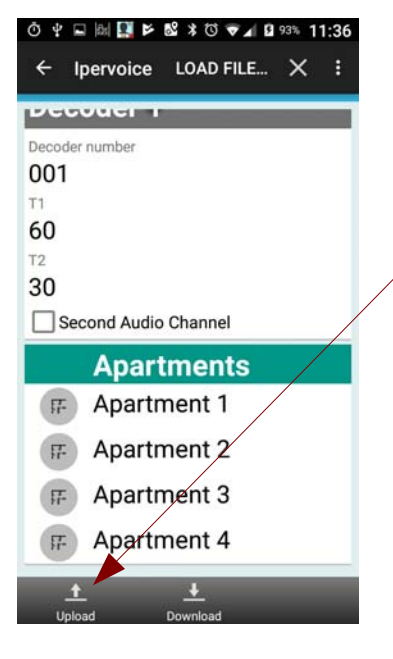

The site will then be displayed This will be the Site Structure Scroll up to see the site blocks

Select the required Block Select required Stair Select device to be programmed In this case Decoder 1 Connect the 1039/56 Bluetooth dongle to the device to be programmed via the data port on the device

Check the Apartments are correct Click on Upload

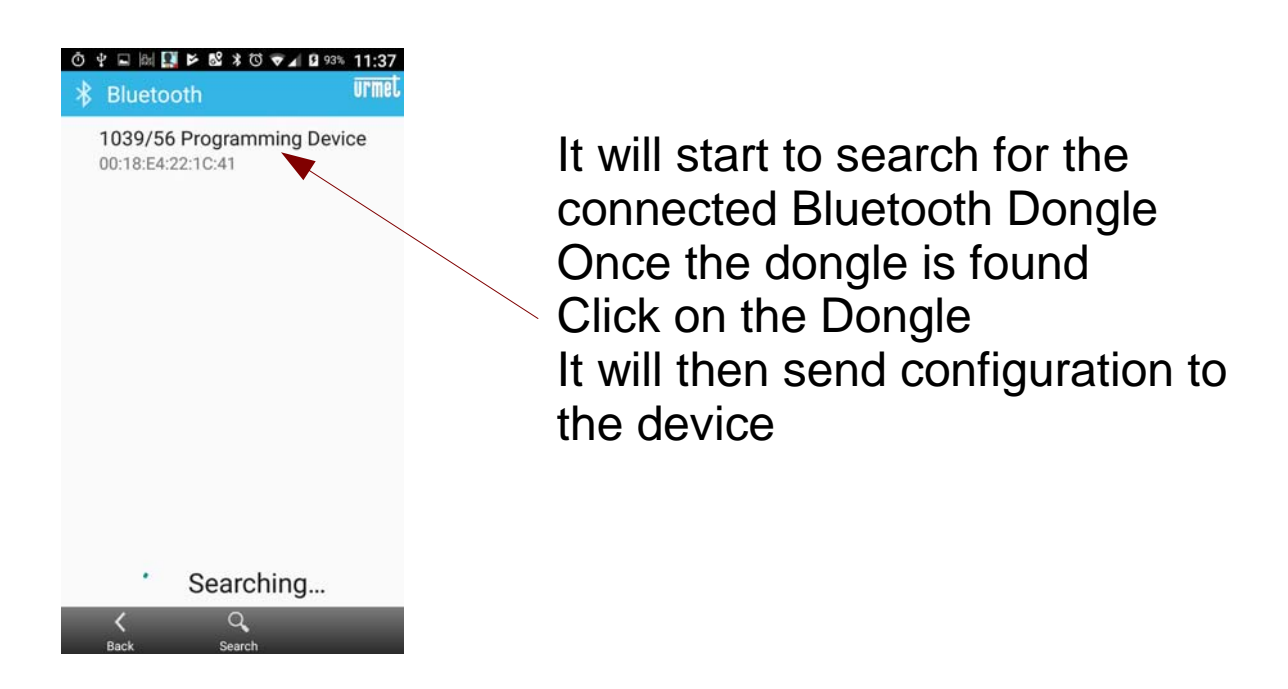

The LED will Flash on the Device and there will be a confirmation on the screen to show configuration transfer successfully This process is required for Riser Decoders 1039/34 and Lift Controller 1039/37

Any changes to Apartment Coding may require the Decoders to be flashed with the latest configuration.

Please note:-

If the 1039/56 is not a bluetooth paired devices on the android device then you may be asked for a pairing code this will be 0000 or 1234.